# Мануал по настройке роутера D-Link DIR-615.

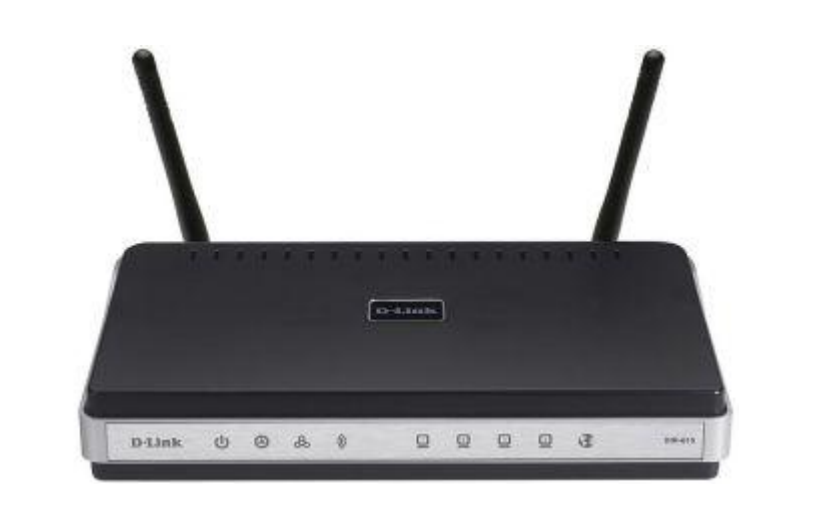

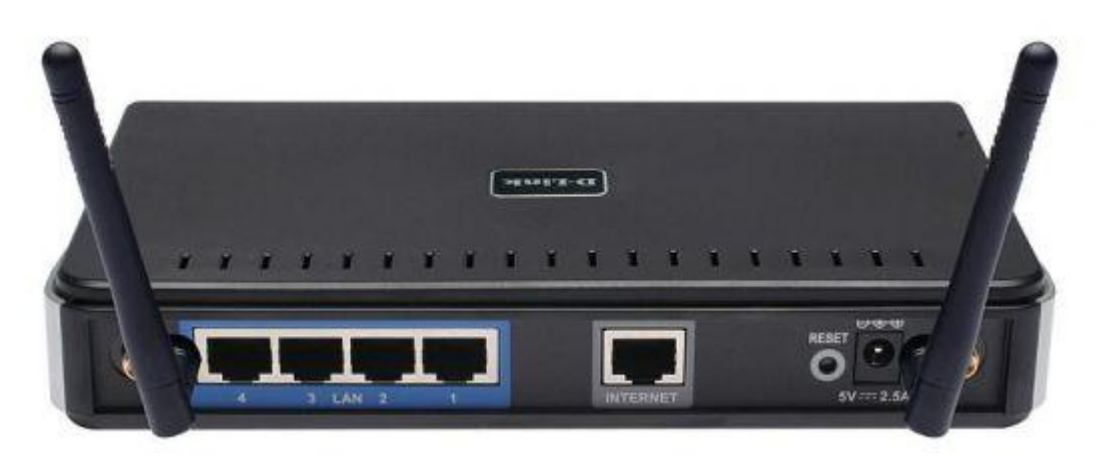

### Рекомендации.

Для помощи в удаленной настройке рекомендуется к использованию он-лайн эмулятор — <u>http://support.dlink.com/emulators/dir615\_revC/310NA/login.htm</u>

По умолчанию, Логин Admin, пароль пустой.

Курьеры-настройщики должны в настройках изменять пароль на Серийный номер, указанный на коробке (S/N). При перенастройке рекомендуется также использовать в качестве пароля на роутер и wi-fi S/N (серийный номер).

Сброс настроек роутера производится путем нажатия и удержания кнопки Reset на задней панели роутера в течении 10 секунд.

### Авторизация.

Для того, что бы попасть в веб-интерфейс роутера, необходимо открыть ваш Интернет браузер и в строке адреса набрать <u>http://192.168.0.1</u>, UserName**admin**, Password – **оставить пустым** (при условии, что роутер имеет заводские настройки, и его IP не менялся).

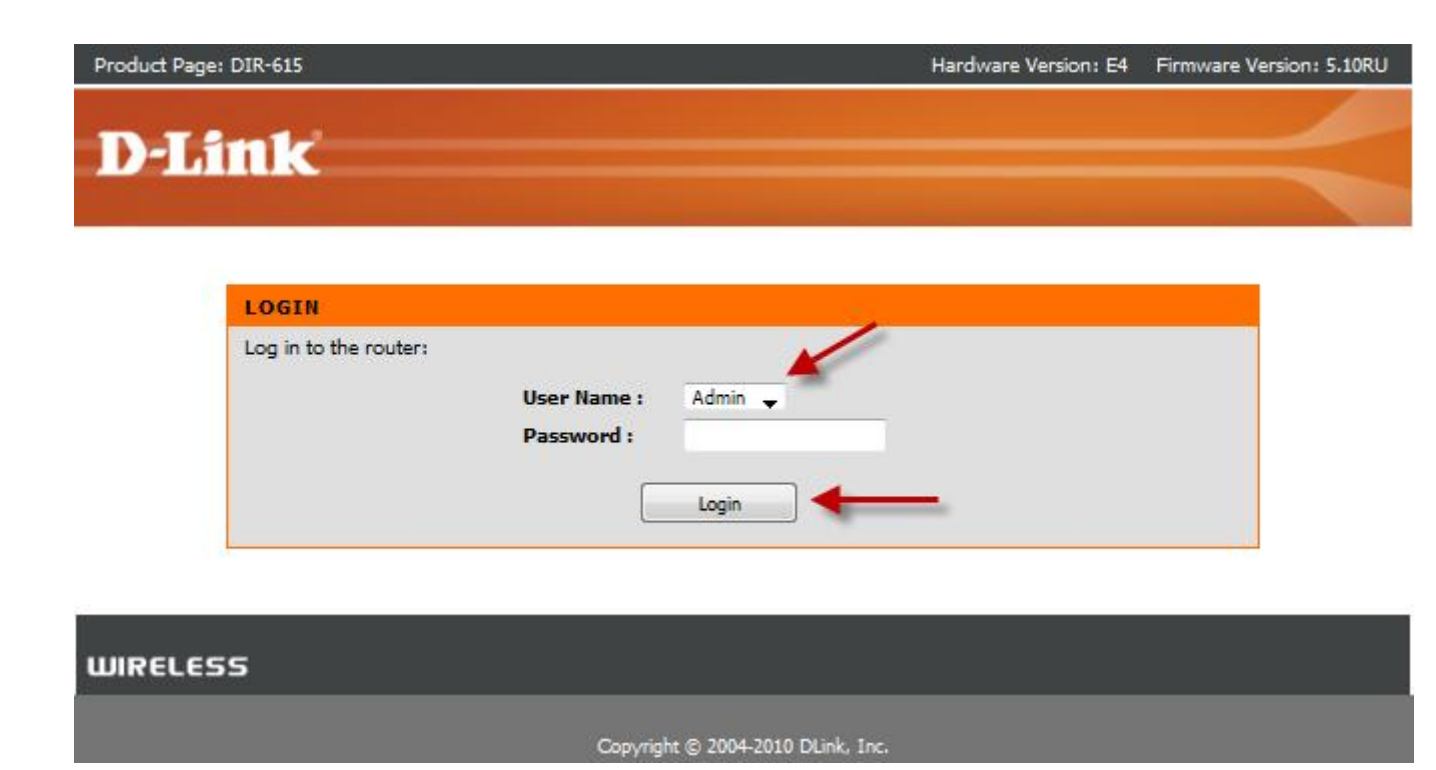

#### Смена заводского пароля.

В целях безопасности рекомендуется сменить заводской пароль.

По умолчанию: Логин admin, пароль пустой.

Курьеры-настройщики должны в настройках изменять пароль на Серийный номер, указанный на коробке (S/N). При перенастройке рекомендуется также использовать в качестве пароля на роутер и wi-fi S/N (серийный номер).

В интерфейсе роутера необходимо зайти во вкладку Инструменты (TOOLS), меню Администрирование (ADMIN).

В поле **Password** введите новый пароль.

В поле VerifyPassword повторите новый пароль.

Аналогичную операцию повторите с паролем пользователя

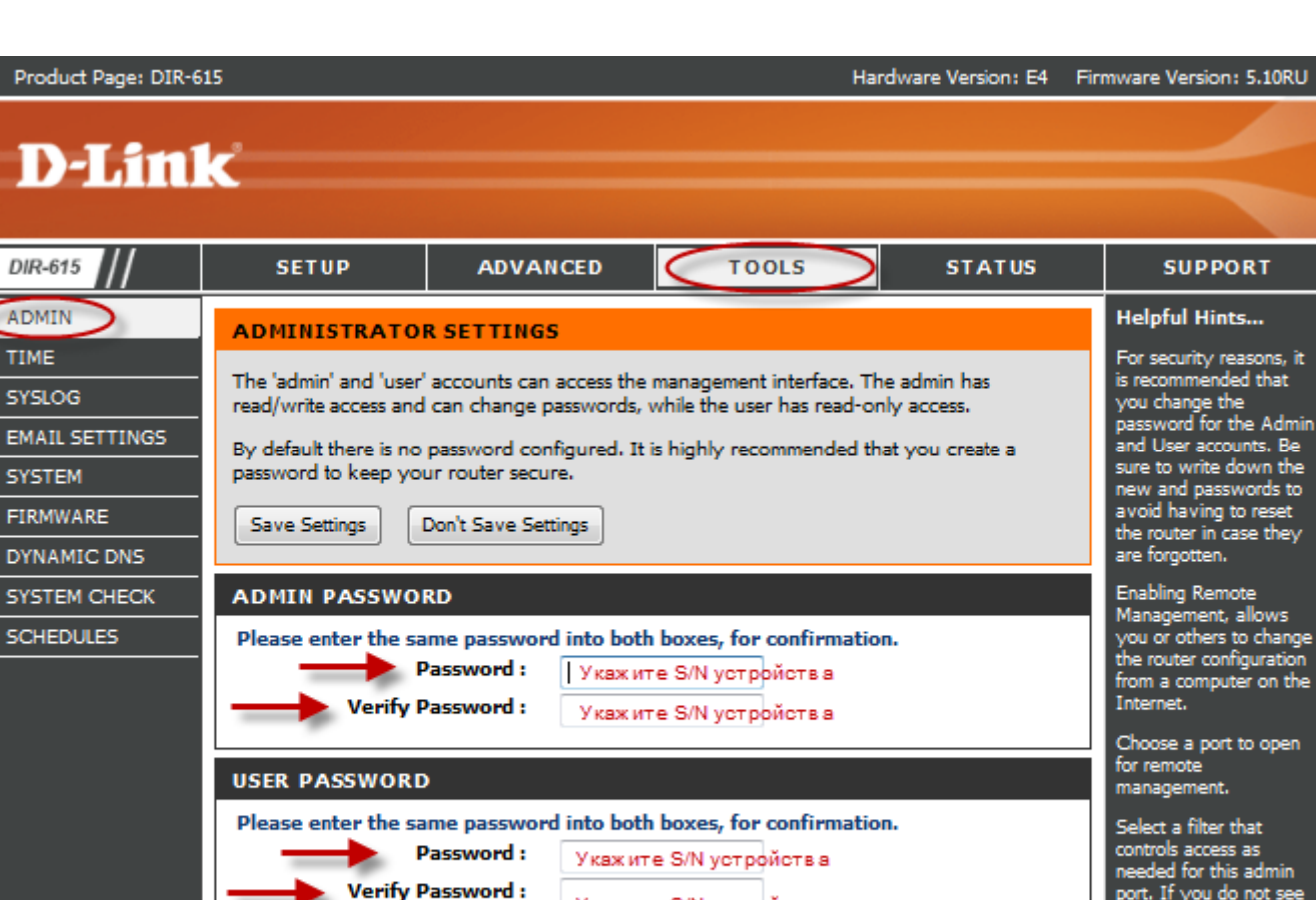

TIME

port. If you do not see the filter you need in the list of filters, go to Укажите S/N устройства the Advanced • Inbound Filter SYSTEM NAME reen and create a new Gateway Name : DIR-615 filter.

Затем нажмите кнопку SaveSettings.После этого, роутер предложит повторно зайти в его настройки.

## Настройка Wi-Fi на роутере.

В интерфейсе роутера необходимо выбирать вкладку «SETUP», слева — «WirelessSettings». Здесь нажимаем кнопку «ManualWirelessConnectionSetup».

| Product Page: DIR-6                                  | 15                                                                                                    |                                                                                                    | Ha                                                                                                    | rdware Version: E4                                                                                                    | Firmware Version: 5.10RU                                                                                                    |
|------------------------------------------------------|----------------------------------------------------------------------------------------------------|----------------------------------------------------------------------------------------------------|----------------------------------------------------------------------------------------------------|----------------------------------------------------------------------------------------------------|----------------------------------------------------------------------------------------------------|
| D-Linl                                               | ĸ                                                                                                    |                                                                                                    |                                                                                                    |                                                                                                    | $\prec$                                                                                                    |
| DIR-615                                              | SETUP                                                                                                    | ADVANCED                                                                                                    | TOOLS                                                                                                    | STATUS                                                                                                    | SUPPORT                                                                                                    |
| INTERNET<br>WIRELESS SETTINGS<br>NETWORK<br>SETTINGS | WIRELESS SET         The following Web-<br>and wireless device         Before launching th<br>Quick Installation G         WIRELESS NET         This wizard is design<br>step-by-step instruct         Note: Some change<br>on your wireless clip<br>and your wireless clip<br>ADD WIRELESS         This wizard is design<br>guide you through<br>Click the button bell         MANUAL WIREE         If your wireless network<br>the wireless network<br>the wireless Network S | TINGS based wizards are designed connection. ese wizards, please make su uide included in the packag WORK SETUP WIZARD ned to assist you in your wit tions on how to set up you Wireless Network est made using this Setup Wit ent adapters so they can stil DEVICE WITH WPS ( ned to assist you in connect step-by-step instructions or ow to begin. Add Wireless De LESS NETWORK SETUP work is already set up with 1 c will destroy the existing w of your new D-Link System etup button below. Manual Wireless | to assist you in your wire<br>re you have followed all s<br>reless network setup. It w<br>r wireless network and ho<br>k Setup Wizard<br>zard may require you to d<br>connect to the D-Link Rd<br>WI-FI PROTECTED<br>ing your wireless device to<br>n how to get your wireless<br>vice with WPS<br>Wi-Fi Protected Setup, m<br>ireless network. If you wo<br>ns Router manually, then the<br>Network Setup | eless network setup<br>steps outlined in the<br>vill guide you through<br>ow to make it secure.<br>change some settings<br>outer.<br>SETUP) WIZARD<br>to your router. It will<br>as device connected.<br>anual confguration of<br>ould like to configure<br>click on the Manual | Helpful Hints<br>If you are new to<br>wireless networking and<br>have never configured a<br>wireless router before,<br>click on Wireless<br>Network Setup<br>Wizard and the router<br>will guide you through a<br>few simple steps to get<br>your wireless network<br>up and running.<br>If you consider yourself<br>an advanced user and<br>have configured a<br>wireless router before,<br>click Manual Wireless<br>Network Setup to<br>input all the settings<br>manually.<br>More |

Далее

Выставляем параметры:

1. В разделе **«WI-FI PROTECTED SETUP»** с пункта Enable галочку лучше снять, поскольку не все беспроводные адаптеры поддерживают технологию Wi-FiProtectedSetup.»

- 2. Ставим галочку «EnableWireless»; «Always»
- 3. В графе «WirelessNetworkName» пишем название для беспроводной сети.
- 4. 802.11 Mode Mixed 802.11n, 802.11n and 802.11b.
- 5. Security Mode: **WPA-Personal**;
- 6. WPA Mode: WPA-Only;
- 7. Cipher Type: AES;

8. *Pre-Shared Key*: сюдавводимпарольдлядоступавбеспроводнуюсеть. В качестве пароля используйте **Серийный номер**, указанный на коробке (S/N). После того, как все параметры введены, нажимаем кнопку *«SaveSettings»*. На этом настройка Wi-Fi на маршрутизаторе D-Link DIR-615 закончена.

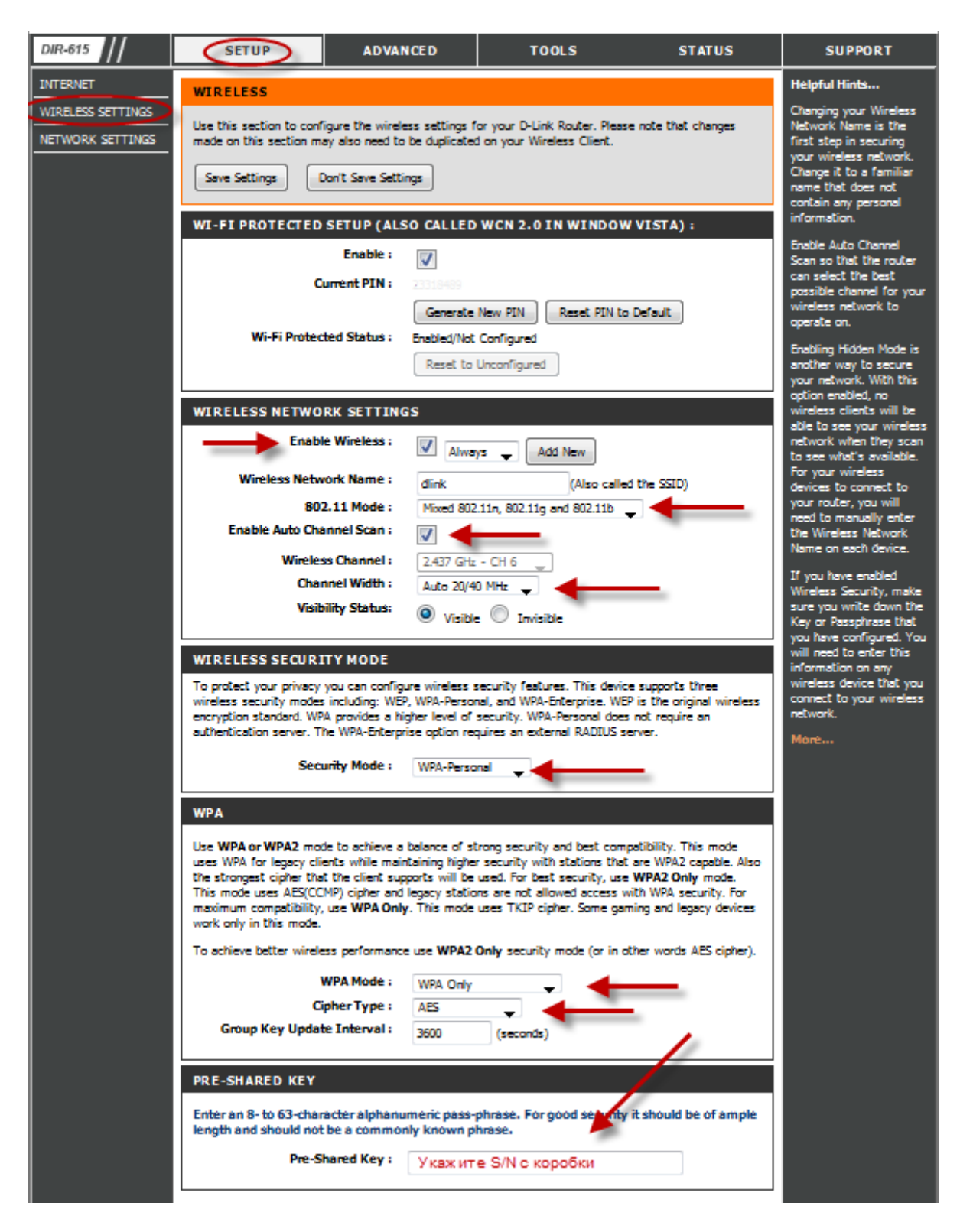

Настройка подключения к Интернет.

Настройка в режиме «BridgeMode».

- 1. Смените пароль на роутер.
- 2. Настройте Wi-Fi на роутере.
- 3. ВкладкаSETUP, менюNetwork Setting.
- 4. Выставьте **WanPortMode** BridgeMode.

5. Далее настройки подключения к Интернет необходимо **производить на PC** (мануалы по настройке подключения к Интернет находятся на странице <u>http://help.netbynet.ru/</u>).

После сохранения настроек управление роутером будет доступно по IP, указанному в поле **Router IP Address** адресу (соответственно, на PC потребуется установить вручную IP 192.168.0.2, маска 255.255.255.0, шлюз 192.168.0.50, в данном случае).

| DIR-615                                                                                                    | SETUP                                                                                                    | ADVANCED              | TOOLS | STATUS |  |  |  |
|----------------------------------------------------------------------------------------------------|----------------------------------------------------------------------------------------------------|-----------------------|-------|--------|--|--|--|
| INTERNET                                                                                                    | NETWORK SETTING                                                                                                    | GS                    |       |        |  |  |  |
| WIRELESS SETTINGS         NETWORK SETTINGS         Use this section to configure the internal network settings of your router and all the built-in DHCP Server to assign IP addresses to the computers on your network Address that is configured here is the IP Address that you use to access the We management interface. If you change the IP Address here, you may need to ad network settings to access the network again.         Save Settings       Don't Save Settings |                                                                                                    |                       |       |        |  |  |  |
|                                                                                                    | WAN PORT MODE                                                                                                    |                       |       |        |  |  |  |
|                                                                                                    | Select AP Mode if the device is connected to a local network downstream from another <b>WAN Port Mode:</b> Router Mode Stridge Mode                                                                                                    |                       |       |        |  |  |  |
|                                                                                                    | ROUTER SETTINGS                                                                                                    | ;                     |       |        |  |  |  |
|                                                                                                    | Use this section to configure the internal network settings of your router. The IP Address this configured here is the IP Address that you use to access the Web-based management interface. If you change the IP Address here, you may need to adjust your PC's network settings to access the network again. |                       |       |        |  |  |  |
|                                                                                                    | Router IP                                                                                                    | Address : 192.168.0.  | 50    |        |  |  |  |
|                                                                                                    | Dev                                                                                                    | ice Name : dinkrouter |       |        |  |  |  |
|                                                                                                    |                                                                                                    |                       |       |        |  |  |  |

Настройка подключения к Интернет в режиме роутера.

НажимаемкнопкуManual Internet Connection Setup

| D-Lini                                                  | ĸ                                                                                                    |                                                                                                    |                                                                                                    |                                                          |                                                                                                    |
|---------------------------------------------------------|----------------------------------------------------------------------------------------------------|----------------------------------------------------------------------------------------------------|----------------------------------------------------------------------------------------------------|----------------------------------------------------------|----------------------------------------------------------------------------------------------------|
|                                                         |                                                                                                    |                                                                                                    |                                                                                                    |                                                          |                                                                                                    |
| DIR-615                                                 | SETUP                                                                                                    | ADVANCED                                                                                                    | TOOLS                                                                                                    | STATUS                                                   | SUPPORT                                                                                                    |
| INTERNET<br>WIRELESS<br>SETTINGS<br>NETWORK<br>SETTINGS | INTERNET CONNE<br>There are two ways to<br>Connection Setup Wiz<br>INTERNET CONNE<br>If you would like to ut<br>your new D-Link Syst | CTION<br>set up your Internet co<br>rard, or you can manually<br>CTION SETUP WIZ/<br>tilize our easy to use Web<br>rems Router to the Internet<br>Internet Connecti | nnection: you can use the<br>y configure the connection<br>ARD<br>o-based Wizards to assist y<br>et, click on the button be<br>on Setup Wizard | e Web-based Internet<br>on.<br>you in connecting<br>low. | Helpful Hints<br>If you are new to<br>networking and have<br>never configured a<br>router before, click on<br>Internet Connection<br>Setup Wizard and the<br>router will guide you<br>through a few simple<br>steps to get your<br>network up and running.<br>If you consider yourself<br>an advanced user and<br>have configured a router |
|                                                         | Note: Before launchin<br>in the Quick Installation<br>MANUAL INTERNI<br>If you would like to co<br>manually, then click of           | g these wizards, please m<br>on Guide included in the p<br>ET CONNECTION OP<br>onfigure the Internet setti<br>n the button below.<br>Manual Internet C              | TIONS                                                                                                    | ved all steps outlined                                   | before, click Manual<br>Internet Connection<br>Setup to input all the<br>settings manually.<br>More                                                                                                    |
| WIRELESS                                                |                                                                                                    |                                                                                                    |                                                                                                    |                                                          |                                                                                                    |

### Настройка в режиме роутера.

#### 1. Настройка РРРоЕ при автоматическом получении локального ІР адреса (DHCP).

- 2. My Internet Connection is: RussianPPPoE (Dual Access)
- 3. User Name:Вашлогиниздоговора
- 4. **Password**: Вашпарольиздоговора
- 5. Verify Password: повторпароля
- 6. НажимаемкнопкуClone MAC Address
- 7. Connectmodeselect режим установки соединения «Alwayson» для постоянного
- подключения (рекомендуется).
- 8. **MTU** 1472.

Product Page: DIR-615

9. Сохраняем настройки кнопкой SaveSettings и ждем пока роутер перезагрузится.

| DIR-615                         | SETUP                                                                                                    | ADVANCED                                                                                                    | TOOLS                  | STATUS   | SUPPORT                               |  |
|---------------------------------|----------------------------------------------------------------------------------------------------|----------------------------------------------------------------------------------------------------|------------------------|----------|---------------------------------------|--|
| INTERNET<br>WIRELESS            | WAN                                                                                                    |                                                                                                    |                        |          | Helpful Hints<br>When configuring the |  |
| SETTINGS<br>NETWORK<br>SETTINGS | Use this section to con<br>types to choose from:<br>connection method, p<br>Note: If using the PPF<br>software on your com<br>Save Settings | router to access the<br>Internet, be sure to<br>choose the correct<br>Internet Connection<br>Type from the drop<br>down menu. If you are<br>unsure of which option<br>to choose, contact your<br>Internet Service<br>Provider (ISP). |                        |          |                                       |  |
|                                 | INTERNET CONNECTION TYPE<br>Choose the mode to be used by the router to connect to the Internet.                                            |                                                                                                    |                        |          |                                       |  |
|                                 | My Internet Connection is : Russia PPPoE (Dual Access                                                                                       |                                                                                                    |                        |          |                                       |  |
|                                 | RUSSIA PPPOE (                                                                                                    | More                                                                                                    |                        |          |                                       |  |
|                                 | Enter the informatio                                                                                                    | on provided by your In                                                                                                    | ternet Service Provide | r (ISP). |                                       |  |
|                                 | Addre                                                                                                    | ess Mode : O Dyna                                                                                                    | mic IP 🔘 Static IP     |          |                                       |  |
|                                 | 10                                                                                                    | Address: 0.0.0.0                                                                                                    |                        |          |                                       |  |
|                                 | p                                                                                                    | assword : Deports H                                                                                                    | интернет               |          |                                       |  |
|                                 | Verify P                                                                                                    | assword : Пароль н                                                                                                    | а Интернет             |          |                                       |  |
|                                 | Servi                                                                                                    | ce Name :                                                                                                    | (opt                   | ional)   |                                       |  |
|                                 | Reconne                                                                                                    | ect Mode 🛓 🔘 Alway                                                                                                    | s on O on demand       | Manual   |                                       |  |
|                                 | Maximum I                                                                                                    | dle Time : 5                                                                                                    | (minutes, 0=infinite)  |          |                                       |  |
|                                 |                                                                                                    | MTU: 1472                                                                                                    | (bytes)MTU default =   | 1492     |                                       |  |
|                                 | MAC                                                                                                    | Address : 48:58:39:5                                                                                                    | F:CE:CA                |          |                                       |  |
|                                 |                                                                                                    | Clone Yo                                                                                                    | ur PC's MAC Address    | <u> </u> |                                       |  |

# Настройка PPtP (VPN) при автоматическом получении локального IP адреса (DHCP).

1.ВполеМу Internet Connection is: выберитеRussia PPTP Dual Access.

2. Address Mode — Dynamic IP

 $3. \label{eq:product} PPtPS erverIPAddress - vpn. surguttel.ru \ .$ 

4. Username – имя пользователя для авторизации в сети провайдера.

5. Password – пароль для авторизации в сети провайдера.

6. VerifyPassword – повторите пароль для авторизации в сети провайдера.

7. Значение MTU – 1372.

8. Нажмите кнопкуCloneYourPC's MAC Address.

9.**ReconnectMode** — режим установки соединения. Выберите «**Alwayson**» для постоянного подключения.

10. Сохраняете настройки нажатием клавиши SaveSettings

| DIR-615                                     | SETUP                                                                                                    | ADVANCED                                                                                                    | TOOLS                                      | STATUS | SUPPORT                                                                                                    |
|---------------------------------------------|----------------------------------------------------------------------------------------------------|----------------------------------------------------------------------------------------------------|--------------------------------------------|--------|----------------------------------------------------------------------------------------------------|
| INTERNET                                    | WAN                                                                                                    |                                                                                                    |                                            |        | Helpful Hints                                                                                                    |
| WIRELESS<br>SETTINGS<br>NETWORK<br>SETTINGS | Use this section to conf<br>types to choose from: 3<br>connection method, ple<br><b>Note:</b> If using the PPP<br>software on your comp<br>Save Settings | When configuring the<br>router to access the<br>Internet, be sure to<br>choose the correct<br><b>Internet Connection</b><br><b>Type</b> from the drop<br>down menu. If you are<br>unsure of which option<br>to choose, contact your<br><b>Internet Service</b><br><b>Provider (ISP).</b> |                                            |        |                                                                                                    |
|                                             | INTERNET CONNEC<br>Choose the mode to My Internet Connec                                                                                                 | CTION TYPE<br>be used by the router<br>ection is : Russia PPT                                                                                                    | to connect to the Inter<br>P (Dual Access) | net.   | If you are having<br>trouble accessing the<br>Internet through the<br>router, double check<br>any settings you have<br>entered on this page<br>and write them with |
|                                             | RUSSIA PPTP (DU<br>Enter the information                                                                                                    | your ISP if needed.                                                                                                    |                                            |        |                                                                                                    |
|                                             | Addres                                                                                                    | ss Mode : Oynar                                                                                                    | nic IP 🔘 Static IP                         |        |                                                                                                    |
|                                             |                                                                                                    | Address: 0.0.0.0                                                                                                    |                                            |        |                                                                                                    |
|                                             | PPTP Gateway IP A                                                                                                    | Address : 0.0.0.0                                                                                                    |                                            |        |                                                                                                    |
|                                             | PPTP Server IP                                                                                                    | Address : Address :                                                                                                    | ttel ru                                    |        |                                                                                                    |
|                                             | Us                                                                                                    | ername: ' Логин на И                                                                                                    | нтернет                                    |        |                                                                                                    |
|                                             | Pa                                                                                                    | assword : Пароль н                                                                                                    | в Интернет                                 |        |                                                                                                    |
|                                             | Verify Pa                                                                                                    | assword : Пароль н                                                                                                    | а Интернет                                 |        |                                                                                                    |
|                                             | Reconne                                                                                                    | ct Mode : 🔊 Alway                                                                                                    | s on 🔘 On demand 🤘                         | Manual |                                                                                                    |
|                                             | Maximum Id                                                                                                    | lle Time : 5                                                                                                    | (minutes, 0=infinite)                      |        |                                                                                                    |
|                                             | Primary DNS /                                                                                                    | Address : 0.0.0.0                                                                                                    |                                            |        |                                                                                                    |
|                                             | Secondary DNS /                                                                                                    | Address : 0.0.0.0                                                                                                    |                                            |        |                                                                                                    |
|                                             |                                                                                                    | MTU: (1372)                                                                                                    | (bytes)MTU default =                       | 1400   |                                                                                                    |
|                                             | MAC                                                                                                    | Address : 48:58:39:5                                                                                                    | F:C?: CA<br>r PC's MAC Address             |        |                                                                                                    |
|                                             |                                                                                                    |                                                                                                    |                                            |        |                                                                                                    |

NAT при автоматическом получении IP адреса (DHCP).

- Вполе**Му Internet Connection is:** изспискавыберите**Dynamic IP**.
   Нажимаетекнопку**Clone MAC Address**.
- 3. СохраняетенастройкинажатиемклавишиSave Settings.

| DIR-615              | SETUP                                                                                                    | ADVANCED                                                              | TOOLS                                             | STATUS                     | SUPPORT                                                                                      |  |
|----------------------|----------------------------------------------------------------------------------------------------|-----------------------------------------------------------------------|---------------------------------------------------|----------------------------|----------------------------------------------------------------------------------------------|--|
| INTERNET             | WAN                                                                                                    |                                                                       |                                                   |                            | Helpful Hints                                                                                |  |
| WIRELESS<br>SETTINGS | Use this section to con                                                                                          | When configuring the<br>router to access the<br>Internet, be sure to  |                                                   |                            |                                                                                              |  |
| NETWORK<br>SETTINGS  | connection method, pl                                                                                            | choose the correct<br>Internet Connection                             |                                                   |                            |                                                                                              |  |
|                      | Note: If using the PPPoE option, you will need to remove or disable any PPPoE client software on your computers. |                                                                       |                                                   |                            |                                                                                              |  |
|                      |                                                                                                    |                                                                       |                                                   |                            | Provider (ISP).                                                                              |  |
|                      | INTERNET CONNE                                                                                                   | CTION TYPE                                                            |                                                   |                            | If you are having<br>trouble accessing the                                                   |  |
|                      | Choose the mode to                                                                                               | be used by the router                                                 | to connect to the Inter                           | net.                       | Internet through the<br>router, double check                                                 |  |
|                      | My Internet Conn                                                                                                 | ection is : Dynamic I                                                 | P (DHCP)                                          | -                          | any settings you have<br>entered on this page<br>and verify them with<br>your ISP if needed. |  |
| ADVANCED DNS SERVICE |                                                                                                    |                                                                       |                                                   |                            | Note:                                                                                        |  |
|                      | Advanced DNS is a f<br>Internet connection<br>auto-correction of co                                              | ree security option that<br>from fraud and naviga<br>ommon URL typos. | at provides Anti-Phishi<br>ation improvements suc | ng to protect your<br>h as | When DNS Relay is<br>enabled along with<br>Advanced DNS                                      |  |
|                      | Enable Advanced D                                                                                                | Enable Advanced DNS Service<br>:                                      |                                                   |                            |                                                                                              |  |
|                      | DYNAMIC IP (DH                                                                                                   | from router's DHCP<br>server will obtain                              |                                                   |                            |                                                                                              |  |
|                      | Use this Internet con<br>provide you with IP                                                                     | address). However,<br>traffic will still be<br>protected.             |                                                   |                            |                                                                                              |  |
|                      | Ho                                                                                                    | st Name : DIR-615                                                     |                                                   |                            | Although Advanced                                                                            |  |
|                      | Use Ur                                                                                                    | nicasting : 📝 (comp                                                   | atibility for some DHCP S                         | ervers)                    | DNS feature is enabled,<br>DNS IP address of your                                            |  |
|                      | Primary DNS                                                                                                    | Address: 0.0.0.0                                                      |                                                   |                            | modified to the DNS                                                                          |  |
|                      | Secondary Dits                                                                                                   | MTU: 1500                                                             | (bytes)MTU default =                              | 1500                       | Please note that the                                                                         |  |
|                      | MAC                                                                                                    | Address : 48:58:39:5                                                  | FICSICA                                           |                            | the DNS name<br>resolution when DNS II                                                       |  |
|                      |                                                                                                    | Clone You                                                             | ir PC's MAC Address                               | -                          | address is configured on<br>the workstation.                                                 |  |

#### Сохранение/восстановление настроек роутера.

После проведения настройки, рекомендуется сохранить их, чтобы в случае возникновения проблем, можно было их восстановить. Для этого необходимо зайти во вкладку **TOOLS**, меню **SYSTEM**.

- Для сохранения текущих настроек роутера необходимо нажать кнопку **SaveConfiguration**. Файл с настройками будет сохранен в указанное место на жёстком диске.

- Для восстановления настроек настроек из файла, необходимо нажать кнопку **Обзор**, указатьпуть к файлу с настройками, затем нажать кнопку **RestoreConfigurationDefaults**.

Внимание! Нажатие кнопку **RestoreDevice** приведет к восстановлению заводских настроек!

Для перезагрузки роутера необходимо нажать кнопку **ReboottheDevice**.

# **D-Link**

| DIR-615        | SETUP                                             | ADVAN                                           | CED                        | TOOLS                                        | STATUS                | SUPPORT                                                                          |  |
|----------------|---------------------------------------------------|-------------------------------------------------|----------------------------|----------------------------------------------|-----------------------|----------------------------------------------------------------------------------|--|
| ADMIN          | SYSTEM SETTING                                    | s                                               |                            |                                              |                       | Helpful Hints                                                                    |  |
| TIME           |                                                   |                                                 |                            |                                              |                       | Once your router is                                                              |  |
| SYSLOG         | The System Settings s<br>factory default settings | configured the way you<br>want it, you can save |                            |                                              |                       |                                                                                  |  |
| EMAIL SETTINGS | including any rules the                           | including any rules that you have created.      |                            |                                              |                       |                                                                                  |  |
| SYSTEM         | The current system se                             | ttings can be sa                                | aved as a fi               | le onto the local hard dri                   | ve. The saved file or | configuration file.                                                              |  |
| FIRMWARE       | any other saved settin                            | g file created by                               | y device ca                | an be uploaded into the (                    | unit.                 | You might need this file<br>so that you can load                                 |  |
| DYNAMIC DNS    | OVOTEM OFTINO                                     |                                                 |                            |                                              |                       | your configuration later                                                         |  |
| SYSTEM CHECK   | SYSTEM SETTING                                    | 5                                               |                            |                                              |                       | router's default settings                                                        |  |
| SCHEDULES      | Save Settings To L                                | ocal Hard                                       | Save Cor                   | nfiguration                                  |                       | are restored.                                                                    |  |
|                | Load Settings F<br>Hi                             | rom Local<br>ard Drive:                         | Restore C                  | Oбзор<br>Configuration from File             |                       | To save the<br>configuration, click the<br>Save Configuration<br>button.<br>More |  |
|                | Restore To Facto                                  | ry Default<br>Settings:                         | Restore F<br>Restore all 3 | actory Defaults<br>Settings to the Factory D | efaults               |                                                                                  |  |
|                | Reboot t                                          | ne Device:                                      | Reboot th                  | e Device                                     |                       |                                                                                  |  |